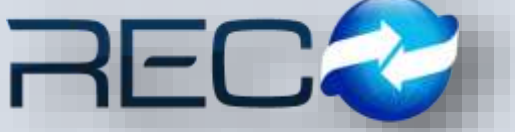

Redes y Consultoría al Comercio Exterior

MANUAL RÁPIDO – SUBMÓDULO ADMINISTRATIVO – CONSULTA COMPROBANTES SAT PARA: USUARIOS (RECO)

# Introducción

### ✓ Propósito

El documento tiene la finalidad de ser una guía para el usuario sobre los módulos administrativos.

## ✓ Tecnicismos introductorios del sistema

El submódulo Consulta de Comprobantes SAT se encuentra dentro de:

Administración – Administrativos – Contabilidad - Reportes – Consulta Comprobante SAT.

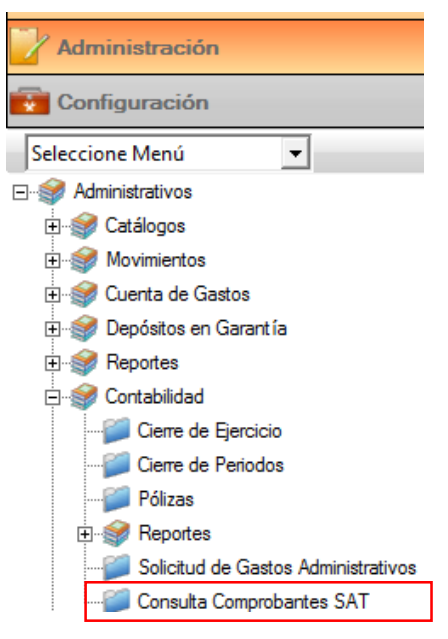

La barra de herramientas se muestra como sigue:

| Herramienta          | Descripción                                                                       |
|----------------------|-----------------------------------------------------------------------------------|
| CONSULTA             | Permite realizar búsquedas dentro<br>del módulo.                                  |
| DESCARGA FACTURA SAT | Por medio del filtro podrán descarga las facturas por estatus por mes, día o año. |
| FECHAS DE CONSULTAS  | Permite elegir las fechas de consulta deseada (retroactiva).                      |

| TIPO DE DOCUMENTOS                                                                                                    | Permite seleccionar el tipo de documento a consultar.                                   |  |  |  |  |
|----------------------------------------------------------------------------------------------------|-----------------------------------------------------------------------------------------|--|--|--|--|
| ESTATUS<br>Estatus: VIGENTES VIGENTES<br>CANCELADOS                                                                                  | Permite elegir el estatus a consultar vigente/cancelados                                |  |  |  |  |
| BUSCAR POR<br>Buscar pers<br>RFC EMUSOR<br>RFC EMUSOR<br>RFC EMUSOR<br>RFC EMUSOR<br>RFC EMUSOR<br>RFC EMUSOR<br>RFC EMUSOR<br>TOTAL | Permite realizar una búsqueda rápida a<br>la selección de cada una de las<br>etiquetas. |  |  |  |  |

El módulo de consulta de comprobantes SAT en la primera sección se encuentran diversos filtros que le permitirán al usuario realizar la descarga de facturas de acuerdo a los criterios de búsqueda que se indiquen como se muestra a continuación:

| Consulta Comprobantes SAT                                                                                                    |                                 |
|----------------------------------------------------------------------------------------------------|---------------------------------|
| Filtros       Ocultar Panel         Inicial:       01/07/17 v         Tipo Doc.:       RECIBIDOS v         Buscar por:       v         Final:       31/07/17 v         Estatus:       VIGENTES v | Consultar<br>Descargar CFDI SAT |
| Consultar por Filtros                                                                                                    | 3                               |

Antes de realizar la búsqueda por filtros el primer proceso a realizar en el módulo es seleccionar el icono October SAT

Se agrega la contraseña CIEC y el captcha antibot para posterior realizar los filtros en donde el usuario deberá indicar el año, mes y días del que requiera hacer la consulta:

| Login                                                | Descarga de comprobantes del 541                                                                                                    |
|------------------------------------------------------|----------------------------------------------------------------------------------------------------|
| R.F.C.: Contraseña CIEC:                             | Búsqueda: © Recibidos C Emitidos Estado: TODOS V<br>Año: 2017 V Mes: JULIO V Día: TODO EL MES V                                                                                                    |
| Captcha:<br>m7n8l8d                                  | Image: Constraint of the second state of the second state of th |
| Seleccionar Todos                                    | 🚺 Salir                                                                                                    |
| mportante: Para cualquier aclaración sobre el conter | lo o estado de los comprobantes listados, favor de verificar directamente con su emisor.                                                                                                    |

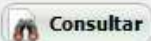

Una vez indicado mediante el icono **Consultar**, se van agregando los archivos indicando este monitor el proceso de dicha descarga.

|                                                                                                | Descarga de Comprobantes del SAT                                                                                                    |              |
|------------------------------------------------------------------------------------------------|----------------------------------------------------------------------------------------------------|--------------|
| R.F.C.:                                                                                        | Búsqueda: © Recibidos C Emitidos Estado: TODOS 🕞                                                                                                    | Consultar    |
| Contraseña CIEC: *******                                                                       | Año: 2017 Ves: JUNIO V Día: TODO EL MES V                                                                                                    |              |
|                                                                                                |                                                                                                    |              |
| Seleccionar Todos Obteniendo los o Importante: Para cualquier aclaración sobre o Login R.F.C.: | locumentos recibidos de la fecha 01 / JUNIO / 2017<br>el contenido o estado de los comprobantes listados, favor de verificar directamente con su emisor<br>Descarga de Comprobantes del SAT<br>Búsqueda: © Recibidos C Emitidos Estado: TODOS | <b>Salir</b> |
| Contraseña CIEC:                                                                               | Año: 2017 Ves: JUNIO Via: TODO EL MES                                                                                                    | Consulta     |
|                                                                                                |                                                                                                    |              |
| Seleccionar Todos Obteniendo los                                                               | documentos recibidos de la fecha 11 / JUNIO / 2017<br>el contenido o estado de los comprobantes listados, favor de verificar directamente con su emis                                                                                         | or.          |
|                                                                                                | uescarda de compropantes del SA i                                                                                                    |              |
| -Login                                                                                         | Búsqueda: @ Recibidos O Emitidos Estado: TODOS                                                                                                    | [            |
| Contraseña CIEC: *******                                                                       | Año: 2017 Ves: JUNIO Via: TODO EL MES                                                                                                    | Consultar    |
|                                                                                                |                                                                                                    |              |
|                                                                                                |                                                                                                    | -            |

Cuando finaliza la consulta el monitor mostrará la información encontrada en el portal como se muestra a continuación:

| Cont     | ,<br>traseña CIEC:  *******           | - 😸               | Año: 201                   | 7 V Mes: JULIO            | Día: TODO EL MES        | Consultar            |  |
|----------|---------------------------------------|-------------------|----------------------------|---------------------------|-------------------------|----------------------|--|
| Т        | otal Vigentes: 494 Archivos Tot       | al Cancelados: 19 | Archivos                   |                           |                         |                      |  |
| OK       |                                       | RFC EI            | misor                      | Emisor                    |                         | Fecha Emisión        |  |
| I.       |                                       | DDA030            | 211.12                     | DEVA DAINCOMER, S.A.      |                         | 2017-07-01103:19:15- |  |
| I¥<br>⊡  | 42F14014 (100 4F00 0F00 F70004F40F    |                   | 211.12                     | BEVA BANCOMER, S.A.       |                         | 2017-07-01103:19:27  |  |
|          | 20045210 1400 4505 4204 P40050000     | Z DDA030          | 221L 12                    | PRI/A RANCOMER, S.A.      |                         | 2017-07-01103:19:33  |  |
|          | 19522E58 E244 40CE 0255 2008460D402   | DDA030            | 211.12                     | PRIVA BANCOMER, S.A.      |                         | 2017-07-01103:20:10  |  |
|          | 120002007-0002-0001-0000-000000000000 |                   | PRACTICE PRACTICE CANCELLE |                           |                         | 2017-07-01104:33:31  |  |
| •<br>•   | D4483D12-612E-4200-0C20-8E57157D86    | A CCV151          | 119330                     | CE CYM S DE PL DE C V     |                         | 2017-07-01104.33.38  |  |
|          | A2E54A47-8AD8-4533-A861-6D26AE44CA    |                   | 11030VA                    |                           | /A                      | 2017-07-01107.27.00  |  |
|          | A 150DB53.B0E2.406E-0BB5.D05615E6818  | 2 AAD185          | 07226W0                    |                           |                         | 2017-07-01110.27.10  |  |
|          | FEB745EB_B211_DBCE_142E_775C09E0222   |                   | 50824177                   |                           | 24                      | 2017-07-0111.02.17   |  |
|          | 66D91C01-B8EB-447C-B5E4-23404C3ED8    | 6F 85M970         | 519018                     |                           | S. A. INSTITUCION DE BA | 2017-07-01112:10:52  |  |
|          | 7C0382E3-5500-4305-8660-657CE891A84   | 1 BSM970          | 519018                     | BANCO SANTANDER (MEXICO)  | S. A. INSTITUCION DE BA | 2017-07-01T18:43:37  |  |
|          | 8702D78A-99E0-480E-9368-A880940E8DE   | E BSM970          | 519008                     | BANCO SANTANDER (MEXICO), | S.A.INSTITUCION DE BA   | 2017-07-01T18:43:37  |  |
| <b>V</b> | C71E00A6-59EA-40C8-AA47-E9CD8EEE6E    | 49 BSM970         | 519DU8                     | BANCO SANTANDER (MEXICO)  | S.A.INSTITUCION DE BA   | 2017-07-01T20:41:28  |  |
| <b>V</b> | CAB5D570-AE3A-4AE1-B3E4-2DCD08894F    | C0 BSM970         | 519DU8                     | BANCO SANTANDER (MEXICO), | S.A.INSTITUCION DE BA   | 2017-07-01T20:41:28  |  |
| <b>V</b> | 6CC32ACC-328B-45BD-85AD-FC0D0FE8F     | E9 BSM970         | 519DU8                     | BANCO SANTANDER (MEXICO). | S.A.INSTITUCION DE BA   | 2017-07-01T20;41:28  |  |
| <u>v</u> | B290739F-ABB9-4DDB-A3F3-38DBFAA236    | 29 BSM970         | 519DU8                     | BANCO SANTANDER (MEXICO)  | S.A.INSTITUCION DE BA   | 2017-07-02T00:28:25  |  |
| 1        |                                       |                   |                            |                           |                         |                      |  |

\*Se muestra en la parte superior el total de archivos encontrados vigentes y en otra pestaña el total de los cancelados.

\*Sobre la primera columna se habilita la opción de selección de los registros que se cargaran en la pantalla del módulo de descarga SAT, aquellos que no sean seleccionados quedaran pendientes de cargar en el sistema para posteriores búsquedas.

Una vez seleccionada la información requerida el usuario deberá indicar mediante el

icono Descargar y aparecerá un mensaje que notifica al usuario cuantos archivos se descargaron:

| <br>Sistema Administrativo RECO                                | × |
|----------------------------------------------------------------|---|
| Se descargaron correctamente 2 Archivo de 27<br>Seleccionados. |   |
| <b>e</b>                                                       |   |

El usuario debe indicar **salir** y en automático, el monitor aparecerá de la siguiente manera:

| Filtrae Doutter Penel                                                      |           |                     |                |                                          |              |           |                       | 2     |
|----------------------------------------------------------------------------|-----------|---------------------|----------------|------------------------------------------|--------------|-----------|-----------------------|-------|
| Inicel 21(07)17 - Top Osc. 2002000 -<br>Prof: 32(07)17 - Editor: VCENTES - | Ruscer pr | ro<br>I por Filtros | 3              | Consultar<br>Descargar CHII SAT          |              |           |                       |       |
| Tolo Pacal                                                                 | (Vec)     | Picture .           | RFC Drisor     | Entest                                   | RPC Receptor | Racapitor | Pecha Zmatin          | Pech  |
| <ul> <li>AS#1545-080A-4402-0641-300188891743</li> </ul>                    | 325       | HER 1307078-        | MARKETIL TE    | HIVA ONICOTER, S.A.                      |              |           | - 100 TH TRATED IN 18 | Taur  |
| ET 46446-9306-9C70-4675-763093P225AA                                       | 3.2       | 0001209000          | DEARSON LICE   | DEVA BANCOMER, S.A.                      |              |           |                       | 3017- |
| 47518915-6182-4536-9439-9258000-6822                                       | 3.2       | 8001299008          | 8848306311.12  | BIVA BANCOMER, S.A.                      |              |           | 2517-07-01703-19-53   | 2017  |
| D4463032-6328-4209-9028-8712332066-W                                       | 5.2       | CEH0217220          | CGY151118330   | OF GHM, S. DERLL, DE C.V.                |              |           | 2017-07-01707:27:00   | 2017- |
| A1990853-89F2-906F-9885-DC5613E681F2                                       | 3.2       | A108                | AAP38507226WI) | 3UAN DIEGO AVALOS PEREZ                  |              |           | 2017-07-01711:02:17   | 2017  |
| EFE74085-6211-0607-1428-375009002220                                       | 3.2       | 96773               | ROOF75682497   | PRANCISCO RUBEN ROMO COHOA               |              |           | 2017-07-01712:40:52   | 3017- |
| 66093C0148F8-447C49FA-23404C3E086F                                         | 3.2       | 85007625820         | 894970519008   | BANCO SANTANDER (MEXICO), S.A. INSTITUCI |              |           |                       | 2017- |
| 70138383-5500-4305-8660-657029934841                                       | 3.7       | \$2001202995        | 85993703290UB  | BANCO SAVITANDER (MEOCO), S.A. INSTITUCE |              |           |                       | 2017  |

Los filtros en el monitor principal:

\*Tipo de documento: muestra los recibido o emitidos por la agencia que se encuentren en la plataforma.

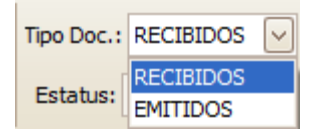

\*Estatus: De las facturas que se encuentren vigentes o canceladas.

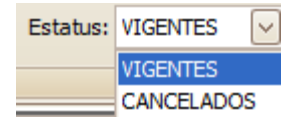

\*Búsqueda por: Este filtro permite realizar la consulta por rfc del emisor, receptor, por factura, folio o el importe total dependiendo de las facturas descargadas en el módulo.

| Buscar por: |                     | $\mathbf{\succ}$ |
|-------------|---------------------|------------------|
|             | RFC EMISOR          |                  |
|             | RFC RECEPTOR        |                  |
| Consultar n | FACTURA             |                  |
| Constitut p | FOLIO FISCAL (UUID) |                  |
|             | TOTAL               |                  |

Una vez realizada la consulta el sistema permite previsualizar desde el módulo mediante un pdf genérico la factura, dando doble clic en el folio fiscal como se muestra a continuación:

| Consults Comprobantes SAT M                                                        |           |               |                     |                                              |                |         |                     |
|------------------------------------------------------------------------------------|-----------|---------------|---------------------|----------------------------------------------|----------------|---------|---------------------|
| Filtree Outer Fanel                                                                |           |               |                     |                                              |                |         |                     |
| Incell 10/07/17 - Type Dec.: RECENTOR - I<br>Freed: 30/07/17 - Estatuar VIGENTES - | Buscar po | H)            |                     | Consultar<br>Descarger CPDI SAT              |                |         |                     |
|                                                                                    | Consulta  | r par Filtras |                     | -                                            |                |         |                     |
| Folo Focal                                                                         | Ver.      | Factura       | RFC Brison          | Entor                                        | RFC Recestor R | eceptor | Feitha Emisión      |
| 9                                                                                  | 1.000     | 1000          | line and the second |                                              |                |         | 1000 C 1000         |
| I I 20208023-0004-0042-0337-193007WEIA00                                           | 2.1       | 000           | ATL LOS LINENCE     | APPETERMENTALS LADALD CALDERING S.A. DE E.Y. |                |         | 2017-02-00107-00-00 |
| 903930263044588-4963-307400901353                                                  | 3.2       | 112568511     | LCT030-69U39        | L.C. TERMINAL PORTUARIA DE CONTENEDORES      |                |         | 3017-07-10709-17-25 |
| 7604009-7100-4297-8407-0800016A301A                                                | 3.2       | 0136260       | 10606012090.0       | EEAAA S.C.                                   |                |         | 2017-07-10710:14:29 |
| p1002A08-8818-448*-A918-66887A200211                                               | 3.2       | 0701242       | RONP6302104R6       | PRANCISCO JAVIER ROBLES NAVARRO              |                |         | 2017-07-10120:38:51 |
| DEA3653F-7816-1497-ENE-47693CA18ECC                                                | 3.2       | 4972          | CETA920730E82       | ARMANDO JAVIER CERVANTES TORRES              |                |         | 2017-07-10711157:59 |
| D131498-01-A2CE-401A-8268-58CAF2480C88                                             | 3.2       | 1757          | PSP090507HT4        | PROVEEDORA DE SERVICIOS PELSO SA DE CV       |                |         | 2017-07-10712(18)47 |
| 9770477-5036-4100-628A-8900-41801697                                               | 3.3       | 2010/22450940 | CNM980114712        | AT&T COMINICACIONES OGETALES, S. DE R.L      |                |         | 2017-07-10112:30:10 |
| 2035AB2-RRE-IAE-REA-CONSAFES10A                                                    | 3.2       | PO5E41910527  | 00H95032W2A         | OFFICE DEPOT DE MEXICO S.A. DE C.V.          |                |         | 2017-07-10712:48:44 |

| <br>_ |   |  |   | _ |   |
|-------|---|--|---|---|---|
|       |   |  |   |   | - |
| _     |   |  |   |   |   |
|       | _ |  | _ |   |   |

Serie:

Folio: 00012090001681993290 Fecha: 2017-07-01T03:19:15

#### BBVA BANCOMER, S.A. RFC: BBA830831LJ2

#### Regimén Fiscal: REGIMEN GENERAL DE LEY PERSONAS MORALES

Dirección: AV. PASEO DE LA REFORMA No. 510, COL. JUAREZ, CUAUHTEMOC, CIUDAD DE MEXICO, MEXICO, C.P. 06600

Cliente: LOGISTICA MULTIMODAL ESPECIALIZADA EN COMERCIO EXTERIOR RFC: LME081029MD7

Domicilio: BLVD MIGUEL DE LA MADRID 324 PISO 2 LOCAL 2A 2B 2C, COL. TAPEIXTLES, MANZANILLO, COL, MEXICO, C.P. 28239 Lugar de Expedición: AV. SAN FERNANDO 502 COL. CENTRO MEX CO, MEXICO

| Cantidad         | Unidad             | Descripción del Concepto                              | Valor Unitario         | Importe         |
|------------------|--------------------|-------------------------------------------------------|------------------------|-----------------|
| Cantidad<br>1.00 | Unidad<br>SERVICIO | Descripción del Concepto TOTAL COMISIONES Y SERVICIOS | Valor Unitario<br>0.00 | Importe<br>0.00 |
|                  |                    |                                                       |                        |                 |

\$0.00

LV.A.:

Total:

| もらない目前     | Importe con letra                                        |  |
|------------|----------------------------------------------------------|--|
|            | CERO PESOS 00/100 M.N.                                   |  |
| 14 (M)     | Método de pago: 03 TRANSFERENCIA ELECTRONICA DE FONDOS - |  |
| 0-7-0-90 V | Efectos fiscales al pago: PAGO EN UNA SOLA EXHIBICION    |  |
| Sec. 2     | No. de Certificado del Emisor: 00001000000300892090      |  |
| 4.28       | Folio Fiscal: A64F5545-080A-4432-8E41-33D1855917C3       |  |
|            | No. de Certificado del SAT: 0000100000404490387          |  |
| L T C      | Fecha y hora de certificación: 2017-07-01T04:02:16       |  |

### Sello digital del CFDI

IKazT/aNEJyWfgVeD6dbox6EPNaoVQSxH7f/zqZGX+QwLE/rEQDGQrl0ZEIgMmtlkRLLwaKSqfztVLFbMF4I2VKR90I3DrRrGnq3axwoxlos53nAvsYUQwNIUTI9C+918a4g3rT/rsDmz8cp31qTwCLyGCPvPawhop1yISmj Sq=

Sello del SAT

q4v0YgbhN7YXNI08JuiXYhghbL7Fr8YBim0m+4c87ckGwWitGQL1swTWw8tIRsEjsAxu8+jwfjTdhPvtwVc5ZMnEUg1o6m8dvjLW2e9D+LGc0SY7+cTmkICr+7c8bXnFAISEC0yQsivt3n5Z19GDpW35f1y+0NpaGmUV c1.si1Gm4w2CY9Hw7e+QgPopmb8//IzI9sa3+YdXjMbPLM8kJ4P8akp4ULGmZo+qPyceNXAW04cZvvpMGdP5xzXcFNUDSkNA2PyKX+af2HphSvI9PIPXTxeY1IIRrYj0SExFXX1Da60Mf3yxLQcBnz5tyH8TbR0fAEDRwZs CCVImyA==

Cadena original del complemento del certificación digital del SAT

||1.0|A64F5545-080A-4432-BE41-33D1855917C3|2017-07-01T04:02:16|[KazT/aNEJyWfg/eD6dbox6EPNao/VQ5xH7f/zqZGX+QwLE/rEQDGQrl0ZElgMmtlikiLLwaK5qfzIVVLFbMF4l2VKR90l3DrRrGnq3axwoxlos53nAx sYUQwNIUT19C+918a4g3rT/nsOm28cp31gTwCLyGCPvPawhop1yISmj5g=|00001000000404490387||

Este documento es una representación impresa de un CFDI

\*Formato genérico de comprobante digital.

El sistema permite exportar esta consulta en Excel, pdf o html.

| ida | 1: 01/07/17 - Tipo Doc.: RECIEDOS      | Buscar po | ri          | <u>_</u>     |      | 00  | escargar CFC       | DI SAT |              |          |
|-----|----------------------------------------|-----------|-------------|--------------|------|-----|--------------------|--------|--------------|----------|
|     | e (esterior Call esteres (esteres (est | Consultar | par Filtras |              |      | 4E  | eporter -<br>Excel | 1.0    |              |          |
| F   | éo Fiscal                              | Ver.      | Factura     | RFC Emisor   | Enir | 12  | PDF                |        | RFC Receptor | Receptor |
|     |                                        |           |             |              | -    | Ð   | HTML               |        |              |          |
|     | 399A5318-1A90-450F-A384-84080900087    | 3.2       | 0001209000  | 88A830831L32 | BBVA | BAN | COMER, S.A.        | 1      |              |          |
|     | 18633EF8-F244-90E-9355-2008A69DA03E    | 3.2       | 2042050595  | 884830831L32 | BBVA | BAN | COMER, S.A.        | 0<br>+ |              |          |
|     | 1780F997-4082-4901-AFT5-220AD3505681   | 3.2       | 2035694957  | 68A830831L32 | BBVA | BAN | COMER, S.A.        |        |              |          |

También permite establecer como guardar el documento exportado:

| Inicial: 01/07/17 V Tipo Doc.: RECIBIDOS V Buscar por:<br>Final: 01/07/17 V Estatus: VIGENTES V Consultar por Filtros | Consultar<br>Descargar CFDI SAT<br>Exportar ~ |
|----------------------------------------------------------------------------------------------------|-----------------------------------------------|
| Guardar como                                                                                                    | ×                                             |
| ← → ~ ↑ 🕂 > Este equipo > Descargas                                                                                   | ✓ O Buscar en Descargas                       |
| Organizar 🔻 Nueva carpeta                                                                                             | ≣== ▼ (?)                                     |
| Acceso rápido                                                                                                    | Fecha de modifica Tipo                        |
| Escritorio 🖈 🖻 catCFDI                                                                                                | 13/06/2017 10:35 a Microsoft Excel 97         |
| 👆 Descargas  🖈                                                                                                    |                                               |
| 🚊 Documentos 🖈                                                                                                    |                                               |
| 📰 Imágenes 🖈                                                                                                    |                                               |
| Documentos                                                                                                    | A                                             |
| Pendientes                                                                                                    | Α.                                            |
| SesionesCapacit                                                                                                    | Α.                                            |
|                                                                                                    |                                               |
|                                                                                                    | A.                                            |
| Nombre: Consulta de comprobantes SAT                                                                                  | A. ~                                          |
| Tipo: Archivo XLS (*.xls)                                                                                             | ~                                             |
| ∧ Ocultar carpetas                                                                                                    | Guardar Cancelar                              |

El sistema emitirá un mensaje para abrir el documento:

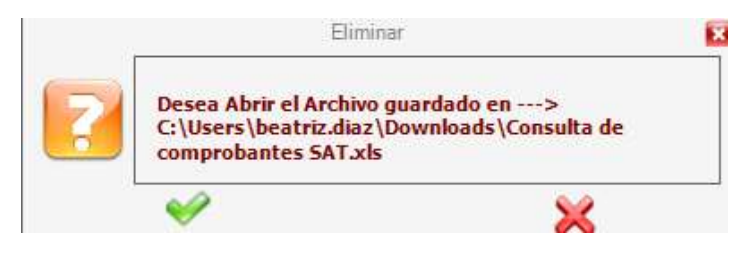

# A continuación el usuario podrá realizar la consulta a través del documento exportado:

| and a second second sec | ERÁGINA           | FÖRMULAS QV                                | ATOS REVISA                                   | R VISTA                                                                        | Rentry Diaz Cruz - |
|----------------------------------------------------------------------------------------------------|-------------------|--------------------------------------------|-----------------------------------------------|--------------------------------------------------------------------------------|--------------------|
| Tahoma + 1 + A                                                                                                    | x 🔳               | = _ &· [2]                                 | ginter texts.                                 | General - 🎼 🔛 🕎 🔠 🎘                                                            | Σ- <u>2</u> M      |
| - 🐵 -<br>- NKS+ 🗐 - 🕅 - 🛕                                                                                                    | . =               |                                            | Combinar y cerena                             | - S - 96 mm + 1 - 10 Formato Dar formato Estilos de Imantar Eliminar Format    | o Ordenary Buscary |
| page. 4 Fornte                                                                                                    | 15                | Alvestor                                   |                                               | N Numero % Estint Coldes                                                       | Modifizar          |
| A                                                                                                    | 1                 | c                                          | D                                             | Ĕ                                                                              | ¥.                 |
| Folio Facal                                                                                                    | Ver.              | Facture                                    | RPC Ervicer                                   | Break                                                                          | RFC Receptor       |
| SINASSID-LAND-ASSF ASSA BASIC RODORT                                                                                                    | 3.2               | 00012090001871955598                       | REAR \$358 T IL 12                            | INTYA BANCOMER, S.A.                                                           |                    |
| 06.3379-7344-4002-5335-20084600A03E                                                                                                    | 2.2               | 2042050595                                 | 68A830831L32                                  | IEFVA BANCOMER, S.A.                                                           |                    |
| 750F997-4062-4061-AFT5-232A03509881                                                                                                    | 12                | 2033894657                                 | 66A530831L12                                  | BEVA BANCOMER, S.A.                                                            |                    |
| An an internal waters and an an an and an and an and an and an and an and an and an and an and an and an and an                                                                                                    | 1.2               | 00012090001681993290                       | 86A830811L32                                  | BEVA BANCOMER, S.A.                                                            |                    |
| The Monte South I have the failed a south from                                                                                                    | 1.1               | 00012090001332188896                       | BBA830831L1Z                                  | BBYA BANCOMER, S.A.                                                            |                    |
| EF-94100 1000 - KC-00-48/75 75 55/97 22:44                                                                                                    |                   |                                            |                                               | COLUMN DESCRIPTION OF B                                                        |                    |
| ET 44 98 100 K 70 AUS 78 2007 20 AA<br>05 10 21 + 5 16 4 98 970 + 70 50 4 4 F 2                                                                                                    | 3.2               | 00012090001657060254                       | BB4830831L32                                  | DOTA DAILUTICA, S.A.                                                           |                    |
| 87-94-90 1000 4070 4075 750007-0044<br>0510014-030 4070 4709 470404 971<br>0440012-4125-4029-4020-871715708644                                                                                                    | 3.2               | 00012090003657060254<br>094217220          | 664830831L32<br>QGY151118330                  | OF OWN, S. DE R. L. DE C.V.                                                    |                    |
| 125 44 489 100 47 70 4875 715007 2044<br>475 101 1 4 305 499 879 7 700 1 700 1 4872<br>2 449 101 2 4 1 2 4 70 9 97 10 97 57 1 57 0 44<br>4 2 5 4 4 7 440 4 5 3 3 48 1 4 5 5 4 7 4 4 4 5                                                                                                    | 3.2<br>3.2<br>3.2 | 00012090003657063254<br>094217220<br>51630 | BBA830831L32<br>QGY151118330<br>DUWG651103QKA | GURA BARCONEX, S.A.<br>(COMA, S.C.E.A., DE C.V.<br>(GISTANO ADOLEO DURAN AMAYA |                    |

Una vez hecha la consulta se podrán ligar los documentos en distintos módulos a través del botón Seleccionar CFDI SAT:

| All     Concepto     No. Factura     Fecha     Importe     Total     A Agencia       Referencia     Clave     Concepto     No. Factura     Fecha     Importe     Total     A Agencia       M6052295     1132     REVALIDACION     Registro de Documentas Digitales     07/12/15     \$247.53     \$247.53     Total       Tetal Registros 0     No.     Archivo Digital     Concepto     No. Factura     Fecha     Total     A Agencia                                                                                                    | lio: Fecha                   |                | ave Cuenta:    | Nº de Cuenta:                | Banco:               |             | Moneda:           |                     |                   |           |      |
|----------------------------------------------------------------------------------------------------|------------------------------|----------------|----------------|------------------------------|----------------------|-------------|-------------------|---------------------|-------------------|-----------|------|
| 2 Q DHL EXPRESS MEDICO SA DE CV<br>2 Q DHL EXPRESS MEDICO SA DE CV<br>2 10000  Referenda Dave Concepto No. Factura Fecha Importe Total A Agenda Doc.<br>M605225 1132 REVALIDACION S247,53 F 3 7 3 1<br>Tetal Registro de Documentas Digitales  Tetal Registro de Documentas Digitales  Tetal Registro XML Archivo Digital Q Información Archivo                                                                                                    | an of lovis                  | 130 111 13     | - 4            | b141376282                   | HEAR BRACONS         | CR.         | PELON             |                     |                   |           |      |
| z Concepto No. Factura Fecha Importe Total A Agenda Doc.<br>Mi I 1000<br>Referencia Clave Concepto No. Factura Fecha Importe Total A Agenda Doc.<br>MisoS295 1132 REVALIDACION Registro de Documentas Digitales<br>Teral Registro de Documentas Digitales<br>Teral Registro XML Archivo Digital                                                                                                    | oveedors                     | 0.0            |                |                              |                      | 150         |                   |                     |                   |           |      |
| neda: Tipo Cambio:<br>IN  I.0000 Referencia Clave: Concepto No. Factura Fecha Importe Total A Agencia Doc.<br>M605295 1132 REVALIDACION 07/12/15 \$247.93 \$247.93 [] ↓<br>Registrio de Documentos Digitales Tatal Registrio & Concepto Concepto Con | la contra de la contra de la | d bress        | RESS MEXICO SA | DE CY                        |                      | - 51        |                   |                     |                   |           |      |
| No.     1.0000       Referencia     Clave     Concepto     No. Factura     Fecha     Importe     Total     A Agencia     Doc.       605295     1132     REVALIDACION     07/12/16     \$247.93     \$247.93     1     Importe     Importe                                                                                                    | eda: Tipo Can                | nbio:          |                |                              |                      |             |                   |                     |                   |           |      |
| Referenda         Clave         Concepto         No. Factura         Fecha         Importe         Total         A Agenda         Doc.           M605295         1132         REVALIDACION         07/12/15         \$247.93         \$247.93         C         \$           Face Registrio de Documentos Digitales         0         Información Archivo         \$         \$         \$         \$         \$         \$         \$         \$         \$         \$         \$         \$         \$         \$         \$         \$         \$         \$         \$         \$         \$         \$         \$         \$         \$         \$         \$         \$         \$         \$         \$         \$         \$         \$         \$         \$         \$         \$         \$         \$         \$         \$         \$         \$         \$         \$         \$         \$         \$         \$         \$         \$         \$         \$         \$         \$         \$         \$         \$         \$         \$         \$         \$         \$         \$         \$         \$         \$         \$         \$         \$         \$         \$         \$         \$         \$         \$                                                                                                    | 1 2 2                        | united and     |                |                              |                      |             |                   |                     |                   |           |      |
| Referencia         Olive         Concepto         No. Factura         Fecha         Importe         Total         A Agenda         Doc.           M6052295         1132         REVALIDACION         07/12/15         \$247.93         \$247.93         Г         Importe         Importe         Import                                                                                                    | A                            | 000            |                |                              |                      |             |                   |                     |                   |           |      |
| M605295         1132         REVALIDACION         07/12/15         \$247,93         \$247,93         \$247,93         \$247,93         \$247,93         \$247,93         \$247,93         \$247,93         \$247,93         \$247,93         \$247,93         \$247,93         \$247,93         \$247,93         \$247,93         \$247,93         \$247,93         \$247,93         \$247,93         \$247,93         \$247,93         \$247,93         \$247,93         \$247,93         \$247,93         \$247,93         \$247,93         \$247,93         \$247,93         \$247,93         \$247,93         \$247,93         \$247,93         \$247,93         \$247,93         \$247,93         \$247,93         \$247,93         \$247,93         \$247,93         \$247,93         \$247,93         \$247,93         \$247,93         \$247,93         \$247,93         \$247,93         \$247,93         \$247,93         \$247,93         \$247,93         \$247,93         \$247,93         \$247,93         \$247,93         \$247,93         \$247,93         \$247,93         \$247,93         \$247,93         \$247,93         \$247,93         \$247,93         \$247,93         \$247,93         \$247,93         \$247,93         \$247,93         \$247,93         \$247,93         \$247,93         \$247,93         \$247,93         \$247,93         \$247,93         \$247,93         \$247,93                                                                                                    | A 💽 🔤 🗤                      | 000            |                |                              |                      |             |                   |                     |                   |           |      |
| Registros &         Información Archivo           OK         Archivo XML         Archivo Digital         Información Archivo                                                                                                    | Referenda                    | Clave          | 1              | Concepto                     |                      | No. Factura | Гефа              | Importe             | Total             | A Agencia | Doc. |
| Total Registres 0 OK Archivo XML Archivo Digital O Información Archivo                                                                                                    | Referencia<br>1605295        | Clave<br>11.32 | REVALIDACION   | Concepto                     | -                    | No. Factura | Fecha<br>07/12/15 | Importe<br>\$247.93 | Total<br>\$247.53 | A Agenda  | Doc  |
| OK Arobios XML Archivos Digital O Información Archivos                                                                                                    | Referencia<br>A605295        | Cleve<br>1132  | REVALIDACION   | Concepto<br>I<br>Registro di | e Documenton Digital | No. Factura | Fecha<br>07/12/15 | Importe<br>\$247.93 | Total<br>\$247.53 | A Agencia | Doc  |
|                                                                                                    | Referencia<br>M605295        | Cleve<br>1132  | REVALIDACION   | Concepto<br>Fagistic d       | e Documentos Digital | No. Factura | Fecha<br>07/12/15 | Importe<br>\$247.93 | Total<br>(247.53  | A Agencia | Doc. |

| Total Registros. Q |              |              | 16         | Información Archivo   |            |         |   |   |
|--------------------|--------------|--------------|------------|-----------------------|------------|---------|---|---|
| ON 2               | Archive VAIL | Archivo Uigi |            |                       |            |         | - | 1 |
|                    |              |              | 1          |                       |            |         |   |   |
|                    |              |              |            | •                     |            |         | - |   |
|                    |              |              |            |                       |            |         | - |   |
|                    |              |              |            |                       |            |         | - | 3 |
|                    |              |              |            |                       |            |         | - | 3 |
|                    |              |              |            |                       |            |         | - |   |
| atos del Documento |              | Conceptos    |            |                       |            |         |   |   |
| Attibutos          | Valores      | Cant         | Unidad     | Descripción           | Valor unit | Importe |   |   |
|                    |              | Emisor       | Receptor E | xpedición S.CFD S.SAT |            |         | 8 |   |
|                    |              | Valdación    |            |                       |            |         | ě |   |
|                    |              |              |            |                       |            | 0       |   |   |

El sistema muestra una pantalla desde donde el usuario podrá asignar el documento que quiere ligar en el registro:

|                                                     |                                   | CHap                                       | pistro de Discumentos            | Digitales                                                            |                                                            |                                               |                                                      |          |           |                                         |
|-----------------------------------------------------|-----------------------------------|--------------------------------------------|----------------------------------|----------------------------------------------------------------------|------------------------------------------------------------|-----------------------------------------------|------------------------------------------------------|----------|-----------|-----------------------------------------|
| na magaros, o<br>DK Arche                           | ND XXIL                           | Anthin                                     | ro Digital                       | o Información Arc                                                    | tive .                                                     |                                               |                                                      |          |           |                                         |
|                                                     |                                   |                                            |                                  |                                                                      |                                                            |                                               |                                                      |          |           |                                         |
| Filtro                                              |                                   |                                            | Quiped                           | e Comprobantes SAT                                                   | 5 F. Final<br>17 21/08/17                                  | Tipo de D<br>& Resibio                        | tourierie<br>tos C Enito                             | Seb      | A Agenda  | 2 · · · · · · · · · · · · · · · · · · · |
| Film                                                | Techa                             | RFC Emisor                                 | tinped                           | e Comprohentes SAT                                                   | 5 F. Final<br>17 1 31/08/17                                | Teo de D<br>F Recibio                         | roumente<br>des C Emitel<br>Total                    | 5 Buller | A Agenda  |                                         |
| Films<br>Facture<br>00 1209000 10 7289              | Fecha<br>01/07/2017               | RFC Emisor<br>IDA5306211.32                | Conqued<br>BIVA SANCONES,        | a Comprohentes SAT<br>I <sup>+</sup> Exects 00007<br>Nombre:<br>5.4. | 5 F. Final<br>17 1 21/08/17<br>SubTotal<br>232,48          | Teo de D<br>F Recibio<br>IVA<br>16.43         | tocumentia<br>fos C Emitol<br>Total<br>409,11        | Solution | A Agenda  |                                         |
| Film:<br>Facture<br>co 1209000 10 7295<br>042050595 | Fecha<br>01/07/2017<br>01/07/2017 | RFC Emisor<br>BRAS30621L32<br>BRAB30621L33 | BEVA GAACONES,<br>BEVA BAACONES, | a Comprohentes SAT<br>F Exects 0.007<br>Rombre:<br>5.A.              | 5 F. Final<br>17 1 21/06/17<br>Subtratal<br>752.48<br>0.00 | Tipo de D<br>P Recibe<br>IVA<br>56-43<br>0.00 | rocumenia<br>dos C Ervido<br>Total<br>409.11<br>0.00 | step     | A Agencia |                                         |

\*El usuario deberá seleccionar por medio del check la factura que desea ligar

El sistema en este monitor de búsqueda permitirá realizar los filtros por factura, rfc, nombre del emisor y fechas

| Filtro: | _      | F. Inicio | F. Final | Tipo de Documento    |
|---------|--------|-----------|----------|----------------------|
|         | Exacta | 01/07/17  | 31/08/17 | Recibidos C Emitidos |

Una vez hecha la selección se deberá indicar salir 🧾 y el sistema realizará la validación del documento:

|                              |               | Registro de Documentos Digitales                                                                      |  |
|------------------------------|---------------|----------------------------------------------------------------------------------------------------|--|
| OK                           | 0 Archivo XML | Archivo Digital                                                                                       |  |
| Datos del Docun<br>Atributos | nento         | Conceptos<br>Cant Uridad — Descripción Valor unit Importe<br>Emisor Receptor Expedición S. CFD S. SAT |  |

Si el documento pasa correctamente el proceso de validación, esta ventana mostrará los datos del documento de la sig. manera:

|                 | 1.1                                   |     | Reg                      | intro de Ousue                                                                                                    | rientos Di                   | gteies                                                                                                    |                |              |                  |          |          |      |
|-----------------|---------------------------------------|-----|--------------------------|----------------------------------------------------------------------------------------------------|------------------------------|----------------------------------------------------------------------------------------------------|----------------|--------------|------------------|----------|----------|------|
| OK              | Anthen XML<br>6018-1498-4507-4384-840 |     | Antive                   | o Digital                                                                                                    |                              | Tipo Archivo                                                                                                    | C Necona       | on Car       |                  |          |          |      |
|                 |                                       |     |                          |                                                                                                    | 94                           | RFC: MEREI029407                                                                                                    | d+dCe-2        | ADE SUBUER / |                  |          |          |      |
|                 |                                       |     |                          |                                                                                                    |                              | Clave Moneda: MACIDNAL                                                                                                    | T. Cambo       | 8            |                  |          |          |      |
|                 |                                       |     |                          |                                                                                                    |                              | Monto Totali 469.11                                                                                                    | 1              |              |                  | Total    | A Agenca | Doc. |
|                 |                                       |     |                          |                                                                                                    | _                            |                                                                                                    |                |              |                  | \$247.93 | E I      | 1    |
| Dates del Docur | Maria I                               | 1.1 | Салинра                  | 1. Companya da la companya da la compa |                              | -                                                                                                    |                |              | Discourse of the | \$247.93 | Ē        | 7    |
| Alroytos        | Values                                | -   | Lote                     | Unicad                                                                                                    | Tratal 1                     | Dekerpeen                                                                                                    | _              | Valor unit   | arrest int       | \$247.93 | 15       | 1    |
| -               | 0001120900018721055558                |     | 1.000                    | 1950/0710                                                                                                    | TOTAL                        | BRUTTINE.                                                                                                    |                | 207.68       | 107.68           | \$495.36 | E        | 1    |
|                 | 2017-07-0/783-26-16                   |     | alorsee .                | (Bernowner)                                                                                                    | (Genes                       | enteringen (                                                                                                    |                | arriver .    | (#PECION)        | \$247.93 |          | 1    |
| ale.            | WatedlawWatthitTeleve                 |     |                          |                                                                                                    |                              |                                                                                                    |                |              |                  | \$147.93 | F        | 1    |
|                 | PAGO EN UNA SOLA EXHIB                |     | Emiso                    | Recento                                                                                                    | c E                          | redición S CED S SAT                                                                                                    | 3,00           | W            | 252.68           | \$247.93 | 0        | 14   |
| Certificado     | 0000 1000000300892090                 |     | Sello SAT                | 1                                                                                                    | - 1.11                       | and the second second se | Terai<br>Terai | me 15.00%    | 56.41<br>409.11  | \$247.93 | F        | 1    |
| etFrado         | MIE+sCCA+OokwIBAelUM                  |     | sp4M/EL/<br>3i//b/V/w    | WI600KUFghca<br>YysR3/RcCQO/i                                                                                                    | ALLENECOR                    | PRIVACUIRU SYBUEVIVCJO UNLLSfor PAGOS<br>URYD + SCEART/SVDI DATRYQI BGD BBYRI                                                                                                    |                |              |                  | \$247.93 | 17       | 1    |
| white the       | 352.68                                |     | UU+TTfg                  | pP29calckavveC                                                                                                    | webiliero                    | 0/yCdNPsrj3a3Atcy53Wgaxtts34d3KA/4W                                                                                                    |                |              |                  | \$247,93 | E        | 1    |
| foneda          | NACIONAL                              |     | Value                    |                                                                                                    |                              |                                                                                                    |                |              |                  |          |          |      |
| otal            | 409.11                                |     | -Eatryctur               | a da XML correc                                                                                                    | ia.                          |                                                                                                    |                |              | · .              |          |          |      |
| ooDeCom.        | ingress                               |     | - Sele Drg               | tal Corrects. Cor<br>Certificado del Er                                                                                                    | racr. 88A8                   | 150# Digital Valido.<br>18083112//LOCA66080#520                                                                                                    |                |              | 0                |          |          |      |
| etodaDe         | 00 TRAVISFERENCIA ELECT.              |     | -E:Centile<br>-Vigencia  | ado servesponde<br>del Carsificado de                                                                                                    | al RFC del<br>El Emisor d    | Envalor.<br>eode 23/09/2013 10:41 51 a.m. hama 23/09/01                                                                                                    | 0171041.51     | a.m. :       |                  |          |          |      |
| ugarEros        | CIUDAD DE MEXICO, MEXI.               | -   | -La Factul<br>-El Selo d | ta fué creada den<br>e la Factura corre                                                                                                    | tro de la Vig<br>aponde al 5 | encia del Cettificado<br>ielo del Timbra Flacal Digital                                                                                                    |                |              | - I+             |          |          |      |
| 1               |                                       |     | 1                        |                                                                                                    |                              |                                                                                                    |                |              |                  |          |          |      |

A su vez el renglón de este concepto aparecerá con este icono

La ruta de almacenamiento de los documentos (Facturas xml) será dentro de la carpeta del servidor en expediente electrónico - Descargas\_SAT – RFC de la agencia – (Recibidos/Emitidos) – RFC de emisor – Año – Mes – Día.

Ejemplo:

Servidor\reco\SIRADMIN\Administrativo\ExpedienteElectronico\DESCARGAS\_SAT\RF CEMPRESA\RECIBIDOS\RFCEMISOR\2017\ENERO\3

El material contenido en este documento tiene información confidencial que pertenece a Redes y Consultoría al Comercio Exterior, S.A. de C.V. (RECO) y no podrá ser utilizada, fotocopiada, duplicada o revelada para cualquier propósito diferente a los indicados por la empresa. RECO tiene el derecho de duplicar, utilizar o revelar la información. Esta restricción no limita a otros el derecho a utilizar información contenida en este documento que ha sido obtenida de otras fuentes sin restricción.